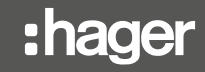

## RTD110X

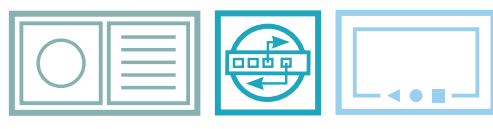

EASY SECURE FOCUSED

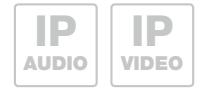

- DE Upgrade von Videofon auf ELCOM ACCESS
- (B) Upgrade from Videofon to ELCOM ACCESS
- (FR) Mise à jour de VideoFon vers ELCOM ACCESS

## Willkommen Welcome *Bienvenue*

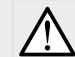

Ein Upgrade von Videofon auf ELCOM ACCESS sollte nur auf einem iOS-Gerät durchgeführt werden, welches mit iOS 11 kompatibel ist.

An upgrade from Videofon to ELCOM ACCESS should only be conducted on an iOS device, which is compatible with iOS 11.

Une mise à jour de Videofon vers ELCOM ACCESS ne devrait être effectué que sur un appareil compatible avec iOS 11.

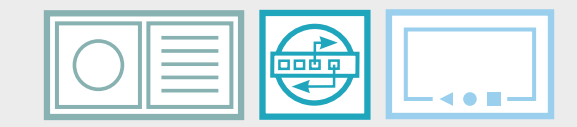

EASY SECURE FOCUSED

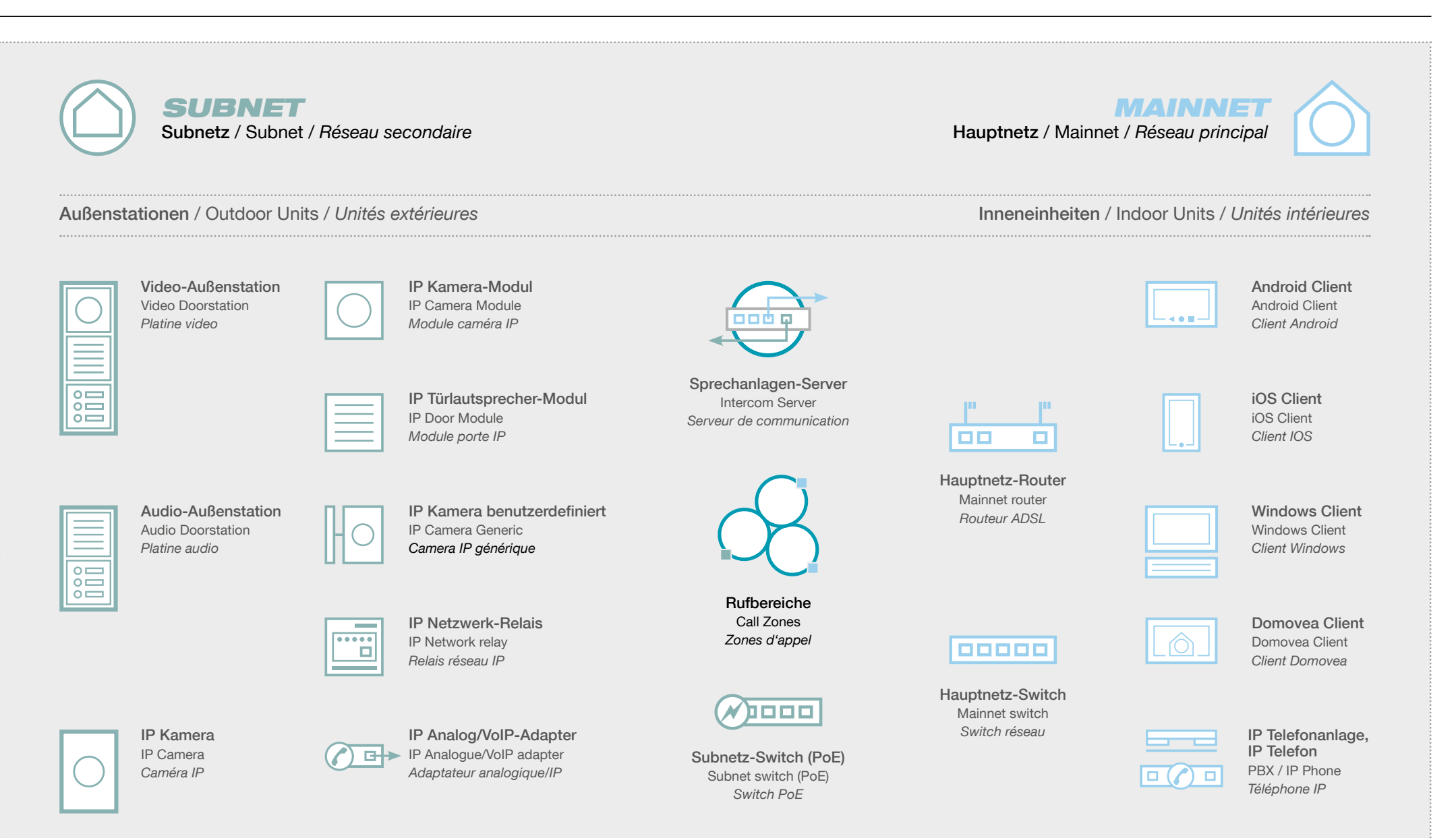

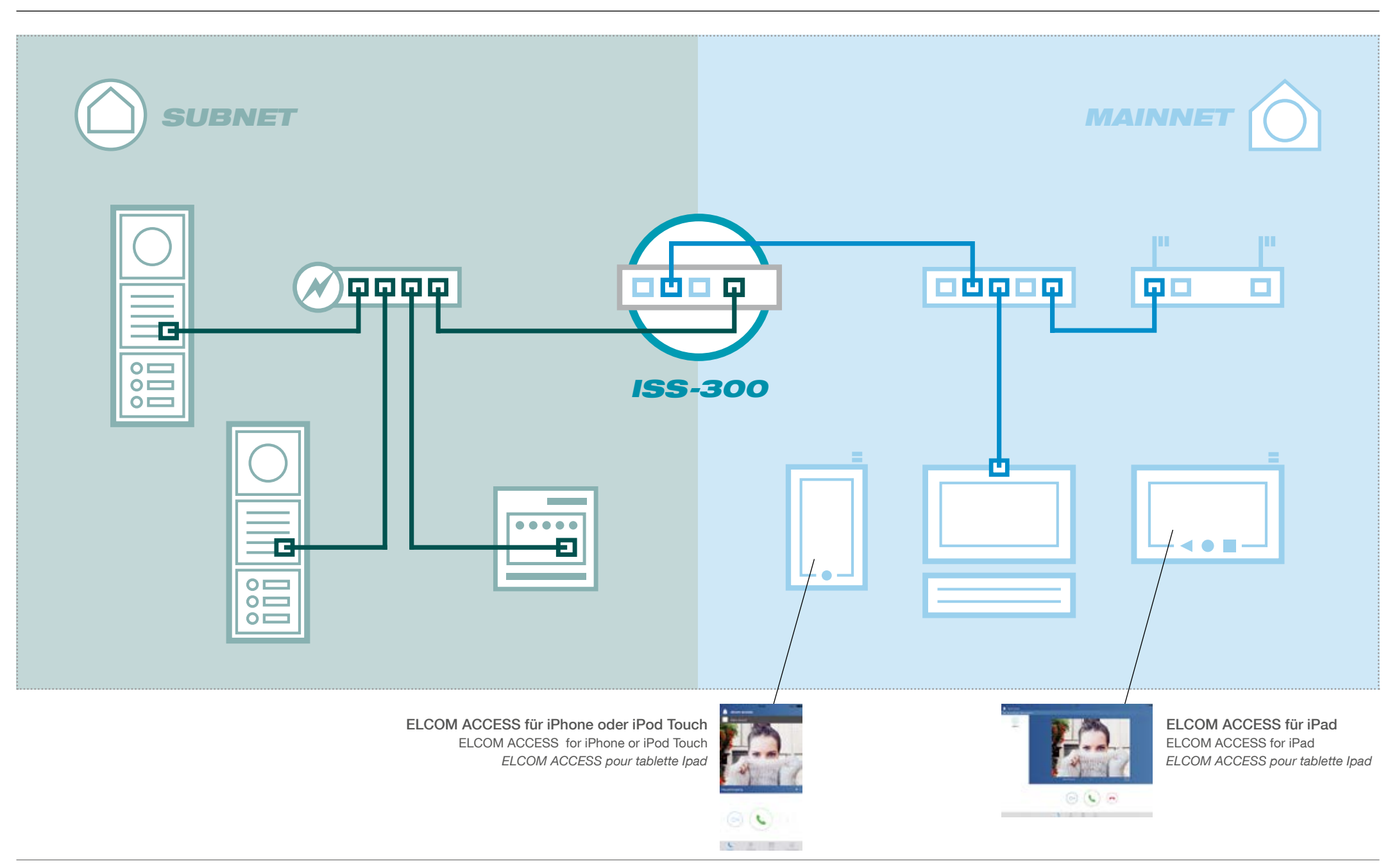

## SCHRITT 1 STEP 1 ETAPE 1

| bersicht Konfiguration Außenbereich                                                                                                    | Rufbereiche Innenbereich                                                                                                    |                                                                                                    |  |
|----------------------------------------------------------------------------------------------------|----------------------------------------------------------------------------------------------------|----------------------------------------------------------------------------------------------------|--|
| prechanlagen-Übersicht                                                                                                    |                                                                                                    |                                                                                                    |  |
| ese Seite zeigt die aktuelle Sprechanlagen-Systemä<br>gistnierte und damit verflügbare Gezite sind mit einen<br>zfannahme eine serverseitige Audiodatei abgespielt | onfiguration mit Außen- und Insenstation-Konten un<br>Testbutton gekennzeichnet. Durch Klick auf "Test"<br>Korrektes Anndverhälten kann so schneil festgestel | d deren Teilnahme in Rufbereichen. Am System<br>wird das jeweilige Gerät angerufen und nach<br>It werden. |  |
|                                                                                                    | -22-                                                                                                    |                                                                                                    |  |
|                                                                                                    |                                                                                                    |                                                                                                    |  |
| Automaticoent<br>Rufaster rufen seen Bufberen                                                                                                    | Reflect scheft                                                                                                    | Internet areas Rufarencia                                                                                 |  |
| Avientationen<br>Rutater rulen sree Ruthersch<br>Sprechanlagen-Ubersicht                                                                                           | Advertage<br>Andreaster<br>Crispe ver Provensionen                                                                                                    | Interestationer<br>Terretner eres Rufterects                                                              |  |

| Outdoor             |     | Indo                   |                |     |
|---------------------|-----|------------------------|----------------|-----|
| A/V Outdoor Station |     | Call Zone 1            |                | 101 |
| Entrance 1          | 201 | Huawei Nova            | Android Client | 301 |
| Audio Outdoor       |     | Phone Laurent          | iOS Client     | 302 |
| Entrance 2          | 202 | VideoFon iOS10 (Pad    | IOS Client     | 303 |
|                     |     | Domovea Client         | Domovea Client | 304 |
|                     |     | Android Touch Panel 10 | Domovea Client | 306 |
|                     |     | Call Zone 2            |                | 102 |
|                     |     | Hummei Mova            | Android Client | 301 |
|                     |     | VideoFon iO510 iPad    | IOS Client     | 303 |
|                     |     | Domovea Client         | Domovea Client | 304 |
|                     |     | Android Touch Panel 10 | Domovea Client | 306 |
|                     |     | Call Zone 3            |                | 103 |
|                     |     | ePhone Laurent         | IOS Client     | 302 |
|                     |     | VideoFon iOS10 iPad    | iOS Client     | 303 |
|                     |     | Domovea Client         | Domovea Client | 304 |
|                     |     | Android Touch Papel 10 | Domovea Client | 306 |

Nach der Anmeldung klicken Sie auf System / Firmware

Appareits Réseau Système 7 Interphone Deconnexion Vue d'ensemble Configuration Extérieur Zones d'appet Intérieur Résumé Cette page présente une vue d'ensemble de la configuration du système avec un compte portier, des comptes intérieurs et leurs zones d'appel. Les enregistrement réalisés avec succès sont affichés avec un bouton test. Dortiers Zones d'appel Classic Interior Les boutons d'appel appellent des zones d'appel Groupe de cliente midnieur empre dans une zone d'accel Extérieur Intérieur Außenstation 1 Rufbereich 1 101 201 Eingang 1 Domovea Domovea Olient 301 After login click on System/Firmware

| hager                                                                                                    | IP Sprechanlagen-Se                                                         |                                                  |                                                                    | Intercom SIP server IP RTD110             |
|----------------------------------------------------------------------------------------------------|-----------------------------------------------------------------------------|--------------------------------------------------|--------------------------------------------------------------------|-------------------------------------------|
| iprechanlage Geräte Netzwerk System ?                                                                                                    | Abmeiden                                                                    | Intercom Devices Network                         | System 2 Logout                                                    |                                           |
| Serätename Passwort Zett Werkseinstellungen                                                                                                    | Firmware Neustart                                                           | Hostname Password Time                           | Factory Settings                                                   |                                           |
| F <b>irmware aktualisieren</b><br>Im die Firmware des Sprechanlagen-Servers zu aktualisieren, laden<br>wibehalten" um die derzeitigen Einstellungen weiter zu nutzen | Sie über diese Seite eine geeignste Firmware-Datei hoch. Markieren Sie "Ein | stellungen Uptoad an Intercom SIP server firmwar | re image here to replace the running firmware. Check "Keep setting | ngs" to retain the current configuration. |
| Installierte Version RT                                                                                                    | D110X V2 2 0 (20150803)                                                     | Current version                                  | HBoxV2-ISS300 Version 4.0.3 (build                                 | 20170928)                                 |
| Einstellungen beibehalten                                                                                                    |                                                                             | Keep settings                                    |                                                                    |                                           |
| Firmware-Datei                                                                                                    | Durchsuchen                                                                 | Firmware Image                                   | Parco                                                              | Firmware update                           |

Wählen Sie update\_file.bin und drücken Firmware-Update-Taste Update wird fortgesetzt und Server wird neu gestartet

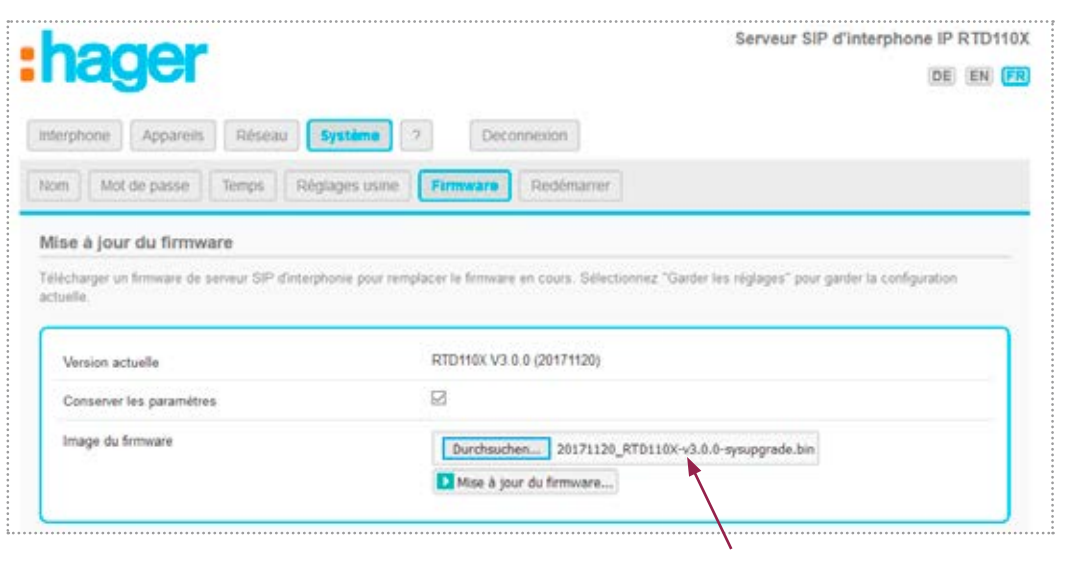

Sélectionnez update\_file.bin et appuyez sur le bouton de mise à jour du firmware La mise à jour se poursuivra et le serveur redémarrera Select update\_file.bin and press firmware update button Update will proceed and server will reboot

| Aktiviert | Anzeigename | SIP Benutzer ID | Gerätetyp      | Tednehmer in       |            |           |
|-----------|-------------|-----------------|----------------|--------------------|------------|-----------|
|           | Domovea     | 301             | Domovea Client | Rufbereich 1 (101) | Bearbeiten | Köschen   |
|           | Android     | 302             | Android Client | Rufbereich 1 (101) | Bearbeiten | Löschen   |
|           | Phone       | 303             | IOS Client     | Rufbereich 1 (101) | Bearbeiten | 🔀 Löschen |
| Hinzufüge | n           | N .             |                |                    |            |           |
|           |             |                 |                |                    |            |           |
|           |             |                 |                |                    |            |           |

Nach dem Neustart gehen zu Intercom / Innenabschnitt Klicken Sie auf den Gerätenamen Sie aktualisieren möchten

| Enabled          | Display Name           | SIP User ID | Device Type    | Membership                                                  |        |        |
|------------------|------------------------|-------------|----------------|-------------------------------------------------------------|--------|--------|
|                  | Huaves Nova            | 301         | Android Client | Call Zone 1 (101)<br>Call Zone 2 (102)                      | Edit   | Delete |
|                  | Phone Laurent          | 302         | iOS Client     | Call Zone 1 (101)<br>Call Zone 3 (103)                      | Edit   | Delete |
| Ø                | VideoFon (0510 (Pad    | 303         | iOS Client     | Call Zone 1 (101)<br>Call Zone 2 (102)<br>Call Zone 3 (103) | 🔁 Edit | Delete |
|                  | Domovea Client         | 304         | Domovea Client | Call Zone 1 (101)<br>Call Zone 2 (102)<br>Call Zone 3 (103) | Edit   | Delete |
|                  | Android Touch Panel 10 | 306         | Domovea Client | Call Zone 1 (101)<br>Call Zone 2 (102)<br>Call Zone 3 (103) | Edit   | Delete |
| Add              |                        |             |                |                                                             |        |        |
| and and a second |                        |             |                |                                                             |        |        |

After reboot, go to Intercom/Indoor section Click on the device name you would like to update

| ctivé | Nom affiché        | ID d'utilisateur SIP | Type d'appareil | Adhésion             |        |           |
|-------|--------------------|----------------------|-----------------|----------------------|--------|-----------|
|       | Client intérieur 1 | 301                  | Domovea Client  | Zone d'appel 1 (101) | Editer | Supprimer |
|       | Client intérieur 2 | 302                  | Android Client  | Zone d'appel 1 (101) | Editer | Supprimer |
|       | Client intérieur 3 | 303                  | iOS Client      | Zone d'appel 1 (101) | Edter  | Supprimer |

Après le redémarrage, allez à la section Interphone / Intérieur Cliquez sur le nom de l'appareil que vous souhaitez mettre à jour

| Geratetyp                 | IOS Client                                                                                  |
|---------------------------|---------------------------------------------------------------------------------------------|
|                           | Auswahl des Gerätetyps                                                                      |
| Anzeigename               | Phone                                                                                       |
|                           | Angabe errer aussagekräftigen Bezeichnung für dieses Gerät. (Wird bei Anruf angezeigt.)     |
| SIP Benutzer ID           | 303                                                                                         |
|                           | Auswahl oder Definition einer noch nicht benutzten 3-stellgen Nummer.                       |
| SIP Authentifizierung PIN | 303abc                                                                                      |
|                           | Passwort für dieses Konto.                                                                  |
| Teilnehmer in Rufbereich  | Rutbereich 1 (101)                                                                          |
|                           | Ohne die Teilmahme in mind, einem Rufbereich kann eine innenstation nicht angerufen werden! |

Beachten Sie die Anmeldeinformationen, für zB: SIP User ID (302) und SIP Auth PIN (302abc)

| Type d'appareil            | IOF Floor                                                                                             |
|----------------------------|----------------------------------------------------------------------------------------------------|
|                            | Selectioner le type de produit                                                                        |
| Nom affiché                | Client intérieur 3                                                                                    |
|                            | 👩 Désignez un nom réel pour nommer ID de l'appelant.                                                  |
| D d'utilisateur SIP        | 303                                                                                                   |
|                            | Utilisez 3 caractères numériques. Doit être unique!                                                   |
| PIN d'authentification SIP | 303abc                                                                                                |
|                            | 🛐 Mot de passe pour le compte de cet apparel.                                                         |
| Membres de zone d'appel    | Zone d'appel 1 (101)                                                                                  |
|                            | 🛐 Définissez ferregistrement de zone(s) d'appel. Sans enregistrement, un apparei n'est pas joignabler |

Notez les informations d'identification, par exemple : ID utilisateur SIP (302) et code d'authentification SIP (302abc)

| Enabled              | E.                                                                               |  |
|----------------------|----------------------------------------------------------------------------------|--|
| Device Type          | iOS Client 🗸                                                                     |  |
|                      | 2 Select devoetype                                                               |  |
| Display Name         | Phone Laurent                                                                    |  |
|                      | Specify a real name to show up in the Caller ID here.                            |  |
| SIP User ID          | 302 🗸                                                                            |  |
|                      | 🚺 Use three digit numeric value. Must be unique!                                 |  |
| SIP Auth PIN         | 302abc                                                                           |  |
|                      | Password for this device account.                                                |  |
| Call Zone Membership | ☐ Call Zone 1 (101)<br>☐ Call Zone 2 (102)<br>☐ Call Zone 3 (103)                |  |
|                      | Define membership in call zone(s). Without membership, a device is not callable? |  |

Take note of the credentials, for eg: SIP User ID (302) and SIP Auth PIN (302abc)

| Aktiviert                 | R                                                                                           |
|---------------------------|---------------------------------------------------------------------------------------------|
| Gerätetyp                 | Elcom Access Client                                                                         |
|                           | 🚺 Auswahl des Gerätetyps                                                                    |
| Zuordnung                 |                                                                                             |
|                           | fmpty if no client associated                                                               |
| Anzeigename               | sPhone                                                                                      |
|                           | Angebe einer aussageinaftigen Bezeichnung für dieses Gerat. (Wird bei Annuf angezeigt.)     |
| SIP Benutzer ID           | 303                                                                                         |
|                           | Aus wahl oder Definition einer noch nicht benutzten 3-stelligen Nummer.                     |
| SIP Authentifizierung PIN | 303abc                                                                                      |
|                           | 🛃 Pasawort für dieses Konto.                                                                |
| feilsehmer in Rufbereich  | Rufbereich 1 (101)                                                                          |
|                           | 1 Ohne die Teinahme in mind, einem Rufbereich kann eine Innenstation nicht angerufen werden |

| Enabled              | 8                                                                                |
|----------------------|----------------------------------------------------------------------------------|
| Device Type          | Elcom Access Client                                                              |
|                      | 🔛 Select devicerype                                                              |
| Azure UUID           | 215DC087-C5C4-4395-8026-E8380D69F544                                             |
|                      | Cripty #Indoor is not parted                                                     |
| Display Name         | iPhone Laurent                                                                   |
|                      | Spepify a real name to show up in the Caller 10 here.                            |
| SIP User ID          | 302 ~                                                                            |
|                      | Use three digit numeric value. Must be unique!                                   |
| SIP Auth PIN         | 302abc                                                                           |
|                      | Password for this device account.                                                |
| Call Zone Membership | Gall Zone 1 (101)                                                                |
|                      | Call Zone 2 (102)                                                                |
|                      | Define membership in call zone(s). Without membership, a device is not callable? |

Change Device Type from IOS Client to Elcom Access

Gerätetyp ändern von IOS-Client Elcom Zugang

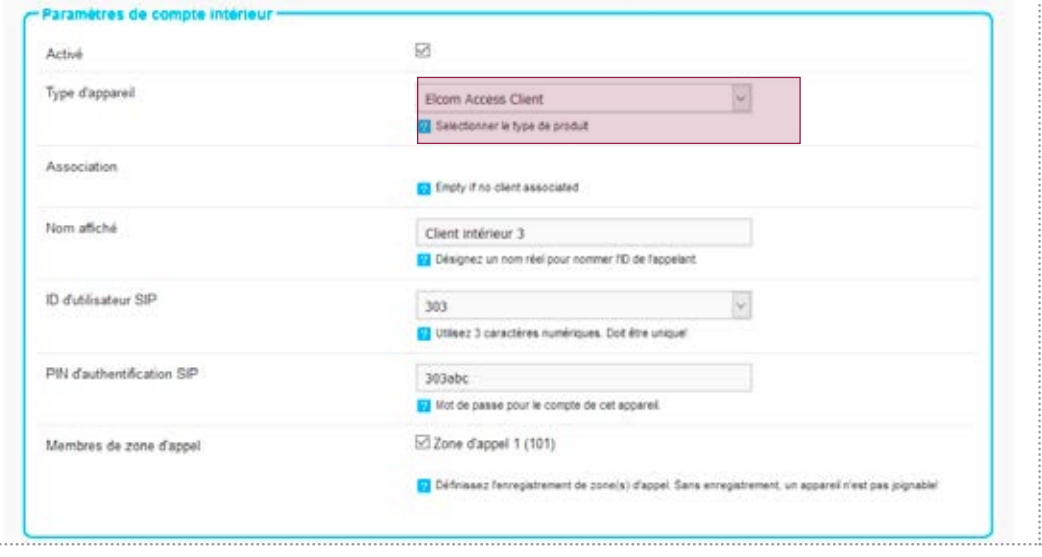

Changer le type d'appareil du client IOS vers Elcom Access

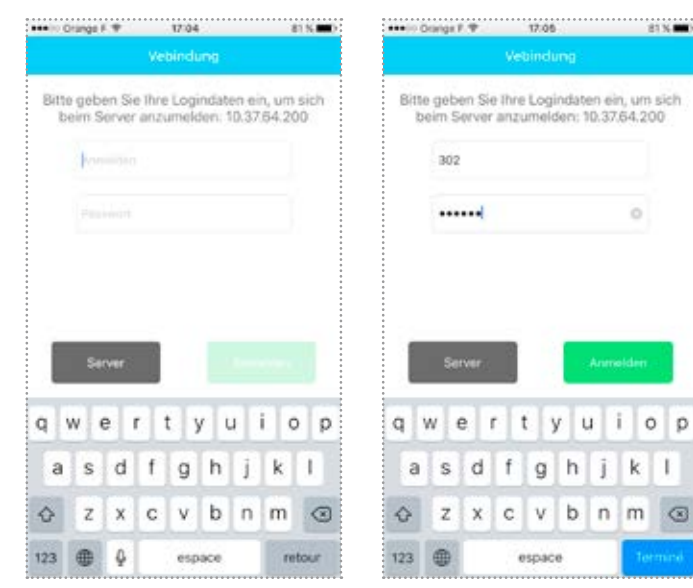

Auf dem mobilen Gerät installieren elcom Zugriffsanwendung Verbinden Sie das mobile Gerät auf dem gleichen

WiFi-Netzwerk als SIP-Server Starten Sie die App und geben Sie die

Anmeldeinformationen (302 / 302abc)

|                                                                   |   | Ser     | vors         | 3                 |                 |              |            |          |    |                       | Se    | wers    | 2            |               |               | 1.9        | qiri :  |   |
|-------------------------------------------------------------------|---|---------|--------------|-------------------|-----------------|--------------|------------|----------|----|-----------------------|-------|---------|--------------|---------------|---------------|------------|---------|---|
|                                                                   |   |         |              |                   |                 |              |            |          |    | *<br>*<br>*<br>*<br>* |       |         |              |               |               |            | 0       |   |
| Password 0                                                        |   | log     |              |                   |                 |              |            |          |    | *<br>*<br>*<br>*      | 302   | 2       |              |               |               |            |         |   |
| Reprint add                                                       | 1 | Enter y | our li<br>se | ogin o<br>rver: 1 | data 1<br>10.37 | o co<br>64.2 | nnec<br>00 | t to the | 82 | E                     | inter | your is | ogin<br>rven | data<br>10.37 | to co<br>64.2 | nnec<br>00 | 1 10 17 | 0 |
| server: 10.37.54.200 server: 10.37.64.200   logn 302   Puerword 0 | 1 | Enter v | ouri         | pain a            | fata            | 0 00         | nnec       | t to the |    | - i                   | inter | vourik  | ogin         | data          | to co         | nnec       | 1.00 17 |   |

On the mobile device, install elcom access application Connect the mobile device on the same wifi network as your SIP server

Launch the app and enter the credentials (302/302abc)

Testflight +++>: + 17.02 ■ TestFlight +++>> 〒 17:01 Entrez vos identifiants pour vous connecter Entrez vos identifiants pour vous connecter au serveur : 10.37.64.200 au serveur : 10.37.64.200 loon 302 ..... qwertyuiop qwertyuiop asd fghjkl asdfghjkl zxcvbnm 🗷 zxcvbnm 🗷 espace retour espace 123

Sur le mobile, installez l'application elcom access Connectez le mobile sur le même réseau wifi que votre serveur SIP

Lancez l'application et entrez les informations d'identification (302 / 302abc)

| Außenberei     | ch  |              |         | Innenbere | ech                 |     |
|----------------|-----|--------------|---------|-----------|---------------------|-----|
| Autenstation 1 |     | Rufbereich 1 |         |           |                     | 101 |
| Eingang 1      | 201 |              | Domovea |           | Domovea Client      | 301 |
|                |     |              | Android |           | Android Client      | 302 |
|                |     | D Test       | Phone   | paired    | Elcom Access Client | 303 |

Auf Intercom / Überblicksseite sollte als "gepaart" markiert werden

| Outdoor             |     |             | Inc                    | foor   |                     |     |
|---------------------|-----|-------------|------------------------|--------|---------------------|-----|
| A/V Outdoor Station |     | Call Zone 1 |                        |        |                     | 101 |
| Entrance 1          | 201 |             | Huavei Nova            |        | Android Client      | 301 |
| Audio Outdoor       |     | Test        | iPhone Laurent         | paired | Elcom Access Client | 302 |
| Entrance 2          | 202 |             | VideoFon IOS10 iPad    |        | IOS Client          | 303 |
|                     |     |             | Domovea Client         |        | Domovea Client      | 304 |
|                     |     |             | Android Touch Panel 10 |        | Domovea Client      | 306 |
|                     |     | Call Zone 2 |                        |        |                     | 102 |
|                     |     |             | Huavei Nova            |        | Android Client      | 301 |
|                     |     |             | VideoFon iOS10 iPad    |        | IOS Client          | 303 |
|                     |     |             | Domovea Client         |        | Domovea Client      | 304 |
|                     |     |             | Android Touch Panel 10 |        | Domovea Client      | 306 |
|                     |     | Call Zone 3 |                        |        |                     | 103 |
|                     |     | Test        | iPhone Laurent         | paired | Elcom Access Client | 302 |
|                     |     |             | VideoFon (OS10 iPad    |        | IOS Client          | 303 |
|                     |     |             | Domovea Client         |        | Domovea Client      | 304 |
|                     |     |             | Domovea Glient         |        | Domovea Client      |     |

On Intercom/Overview page should be tagged as "paired"

|           | Extérieur |                |                    | Intérieur |                     |     |
|-----------|-----------|----------------|--------------------|-----------|---------------------|-----|
| Portier 1 |           | Zone d'appel 1 |                    |           |                     | 101 |
| Entrão 1  | 201       |                | Client Intérieur 1 |           | Domovea Client      | 301 |
|           |           |                | Client intérieur 2 |           | Android Client      | 302 |
|           |           | Test           | Client intérieur 3 | paired    | Elcom Access Client | 303 |

Sur la page Intercom / Overview, les tags doivent être "jumelés"

| Benutzerkonto |                                 |
|---------------|---------------------------------|
| Server:       | RTD110X-c7b4 (or 192.168.1.105) |
| Benutzemame.  | 303                             |
| Passwort      | 303abc                          |
| Status        |                                 |
| Zuordnung.    | Widerrufen                      |

Auf Intercom / könnte Indoor Seite Gerät sein "widerrufen", wenn nötig, für zB: wenn Ihr mobiles Gerät zu ändern

| Compte             |                                      |
|--------------------|--------------------------------------|
| Serveur:           | RTD110X-c7b4 (or 192 168 1 105)      |
| Nom d'utilisateur. | 303                                  |
| Mot de passe:      | 303abc                               |
| Statut             |                                      |
| Association:       | E8E3E91D-9F52-444C-8428-8C370A604650 |

Sur la page de l'interphone l'appareil pourrait être "révoquer" si nécessaire, par exemple : lors du changement de votre mobile

| Display Name    | Phone Laurent                        |  |
|-----------------|--------------------------------------|--|
| SIP Server      | 10.37.64.200                         |  |
| SIP User ID:    | 302                                  |  |
| SIP Auth PIN    | 302abc                               |  |
| Lzure UUID:     | 215DC087-C5C4-4395-8026-E8380D69F544 |  |
| ontrol Settings |                                      |  |
| Door Release.   | 96                                   |  |
| loggie Light:   | 98                                   |  |

On Intercom/Indoor page device could be "revoke" if needed, for eg: when changing your mobile device

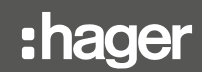

Hager Security-CS70510 38920 CROLLES-FRANCE